## Aplikasi KepoKape

Oleh :

Roswan Latuconsina

Dosen Jafung KP Prodi. Teknik Komputer

#### Overview – Aplikasi KepoKape

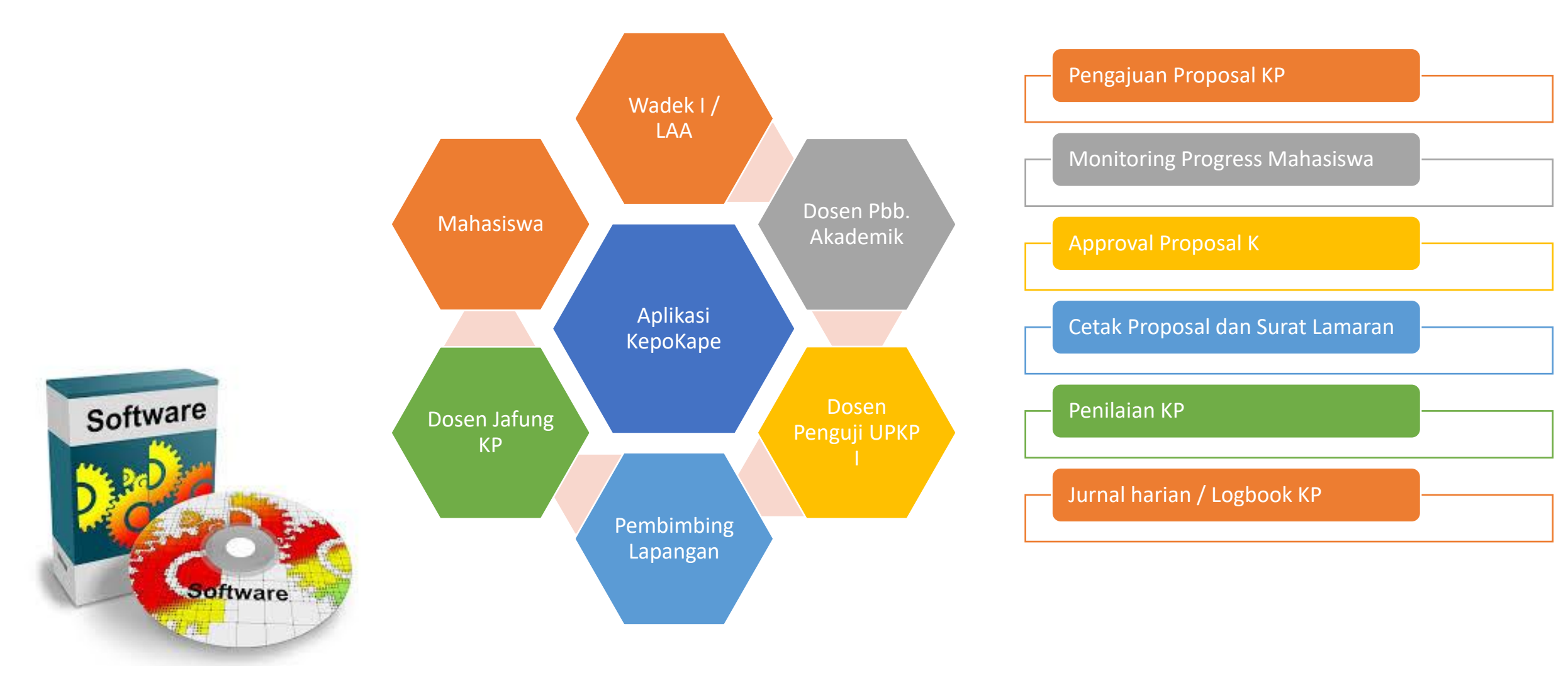

#### Process Flow

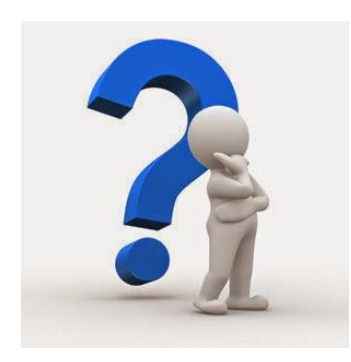

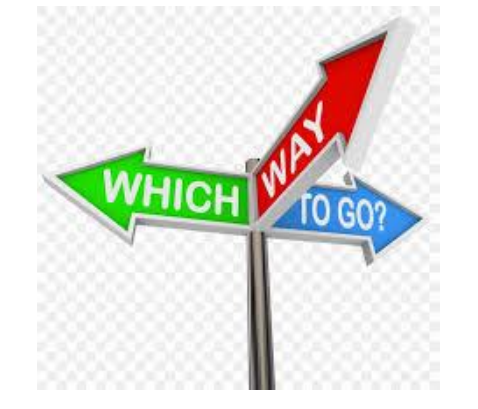

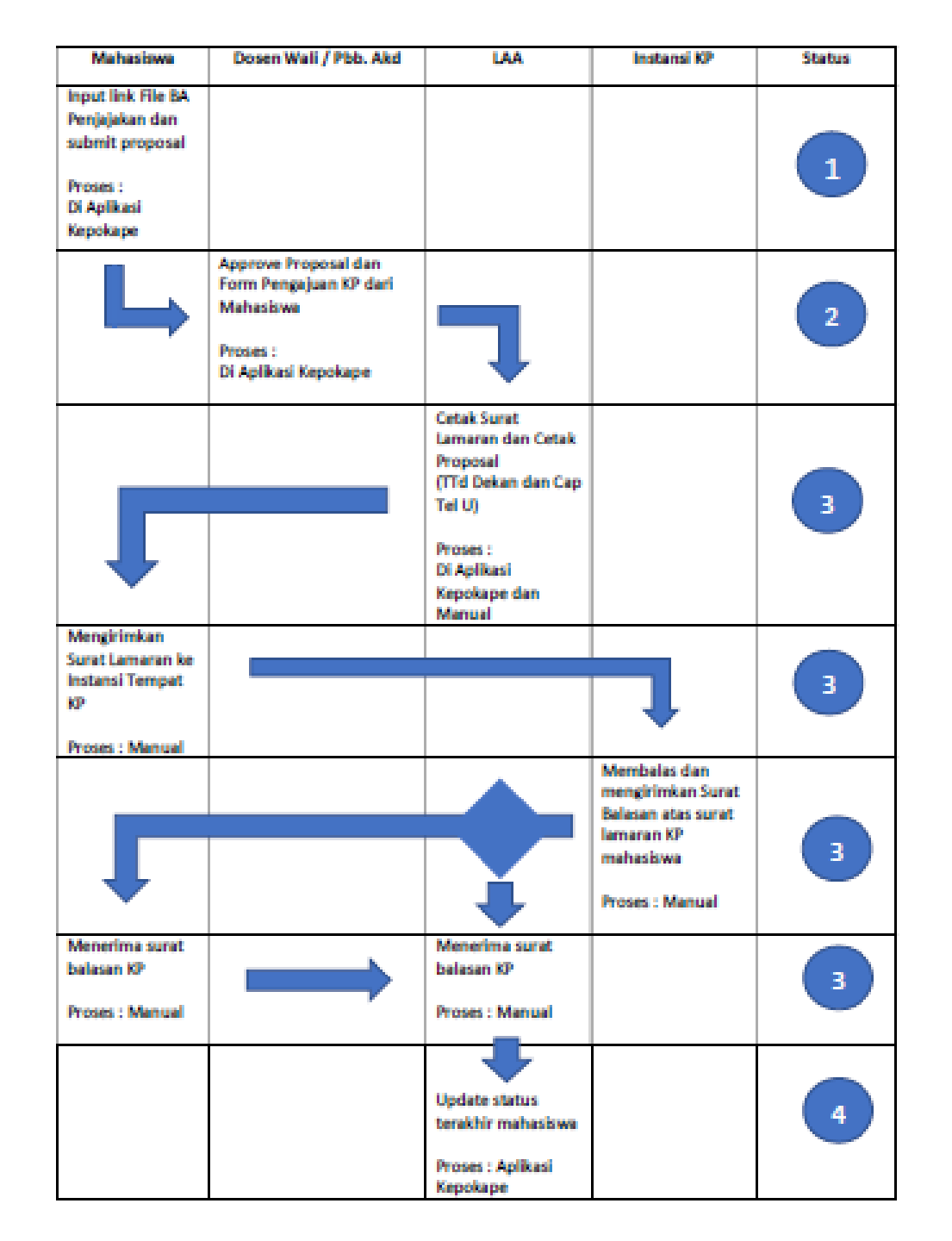

#### Status Mahasiswa KP

- Status 0 : Mahasiswa Pasif (Tidak / belum melakukan aktifitas apapun)
- Status 1 : Sudah melakukan Penjajakan Tempat KP
- Status 2 : Sudah mengajukan proposal KP dan disetujui Pembimbing Akademik (Dosen Wali)
- Status 3 : Sudah Terbit Surat Lamaran KP dari LAA dan diajukan ke Instansi calon tempat KP
- Status 4 : Sudah memperoleh Suarat Balasan dari Instansi calon tempat KP

#### https://kepokape.telkomuniversity.ac.id/

Login

Username : NIP

Password: 123456

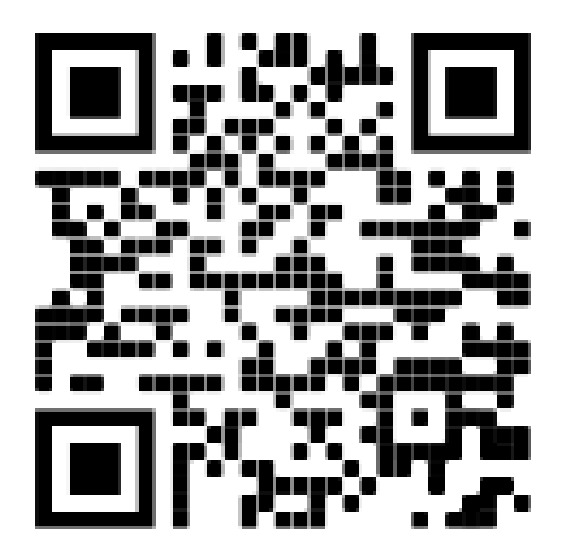

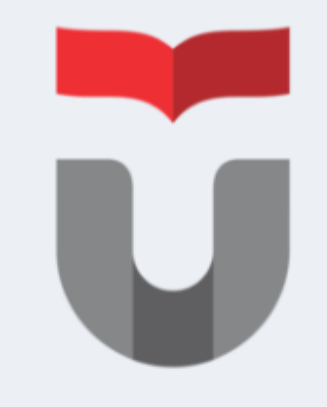

#### **KEPO KAPE YUK!**

Aplikasi **KEPOKAPE** ini diharapkan dapat mempermudah Administrasi dalam pelaksanaan matakuliah **Kerja Praktek** 

| Username |         |  |
|----------|---------|--|
| Password |         |  |
|          | Sign In |  |

### Monitoring Progress Mahasiswa KP

| ess Mahasiswa |                 | 🗘 Refresh Semi                                                                 |
|---------------|-----------------|--------------------------------------------------------------------------------|
| ):            |                 | Summary                                                                        |
| 75.           | 00%             |                                                                                |
| lot Completed |                 | Status 0 :                                                                     |
| 1:            | Status 3 :      | Mahasiswa Pasif (Tidak / belum melakukan aktifitas apapun)                     |
| 96            |                 | Sudah melakukan Penjajakan Tempat KP                                           |
| Completed     | 0.00% Completed | Status 2 :                                                                     |
| 2.            | Status 4 -      | Sudah mengajukan proposal KP dan disetujui Pembimbing Akademik<br>(Dosen Wali) |
| •             | Status 4 :      | Status 3 ·                                                                     |
|               |                 | Sudah Terbit Surat Lamaran KP dari LAA dan diajukan ke Instansi calon          |
| Completed     | 0.00% Completed | tempat KP                                                                      |
|               |                 | Status 4 :<br>Sudah memperoleh surat Balasan dari Instansi calon tempat KP     |
|               |                 |                                                                                |

## Approval Proposal KP (1)

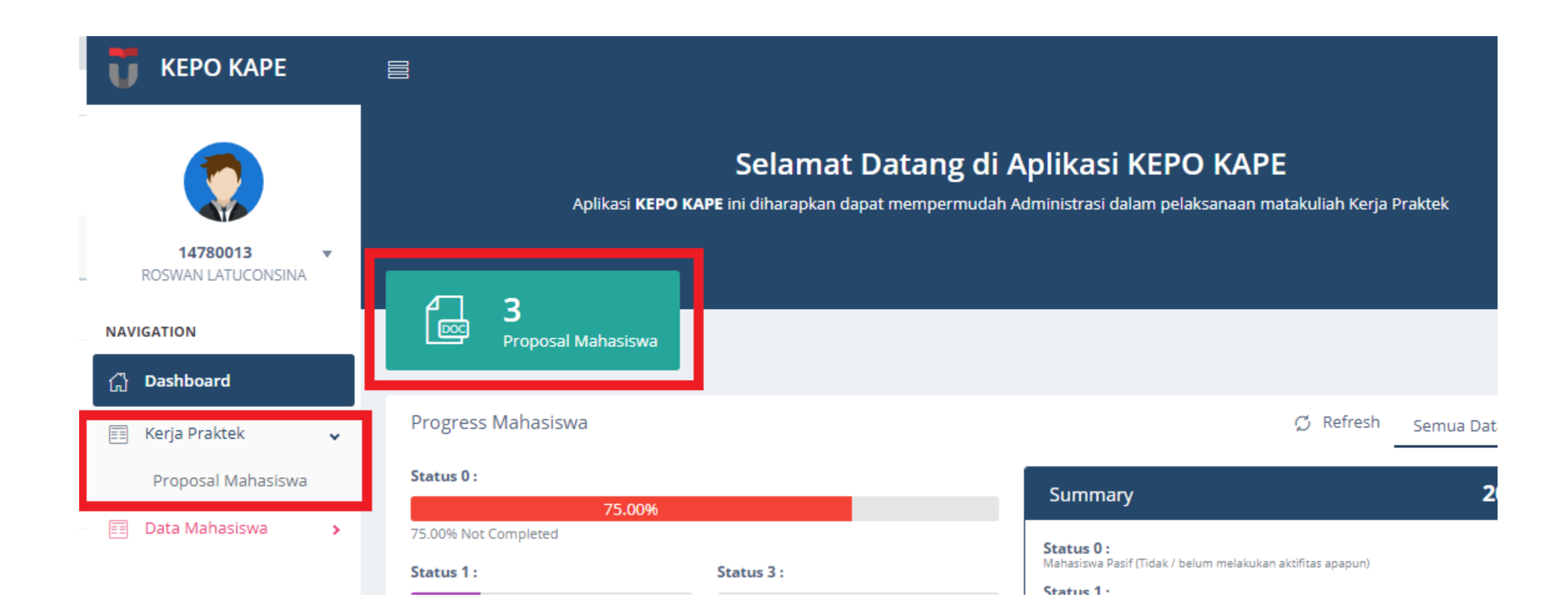

#### Approval Proposal KP (2)

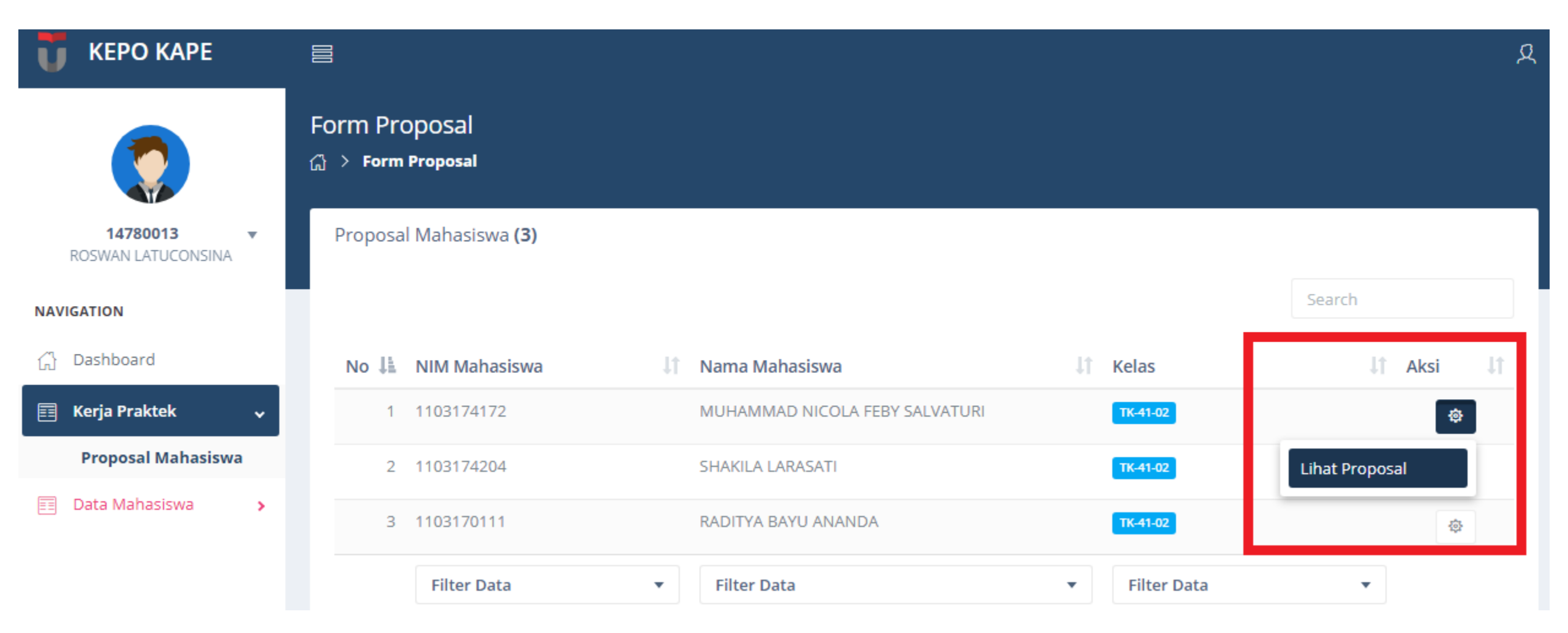

#### Contoh Proposal yang Sudah Dicetak

#### FAKULTAS TEKNIK ELEKTRO - UNIVERSITAS TELKOM PROPOSAL RENCANA KEGIATAN KERJA PRAKTIK (KP) TAHUN AKADEMIK 2019/2020

| Nama Mahasiswa          | Kadek Dean Trashya Devasya                           |
|-------------------------|------------------------------------------------------|
| NIM                     | 1103174026                                           |
| No. Kontak              |                                                      |
| Email                   | dcandevasyaa@gmail.com                               |
| Nama Instansi Tempat KP | ProCodeCG                                            |
| Nama Proyek KP          | Sistem Absensi Menggurakan Video Gesture Recognition |
| Rencana mulai KP Tgl.   | 02 June 2020                                         |
| Rencana selesai KP Tgl. | 10 July 2020                                         |

Bab I. Pendahuluan

a. Latar Belakang

Saat ini, kita hidup di era Revolusi Industri Keempat (Industry 4.0). Era yang penuhi dengan kecerdasan buatan (artificial intelligence), super komputer, dan perubahan terjadi dalam kecepatan yang eksponensial dan akan mengakibatkan dampak terhadap industri, pemerintahan, ekonomi dan dapat menyebabkan perubahan secara global. Pelaksanaan kerja praktik di ProCode untuk membuat Program Aplikasi Sistem Absensi Menggunakan Video Gesture Recognition. Sistem ini diharapkan dapat menjadi salah satu solusi untuk mengatasi kecurangan absensi menggunakan foto dengan menambahkan teknologi Gesture Recognition. Selain itu, mahasiswa dapat lebih mendalam dan menerapkan ilmu di bidang kecerdasan buatan terkait pada sistem tersebut.

| No Nama Kegi: | Name Vanistan                   |   | Minggu ke |   |   |   |   |  |
|---------------|---------------------------------|---|-----------|---|---|---|---|--|
|               | Anna Registan                   | 1 | 2         | 3 | 4 | 5 | 6 |  |
| 1             | Analisis kebutuhan sistem       | × |           |   |   |   |   |  |
| 2             | Perancangan bentuk sistem       |   | ×         |   |   |   |   |  |
| 3             | Perancangan gesture recognition |   |           | ۷ |   |   |   |  |
| 4             | Konstruksi program (coding)     |   |           |   | v | v |   |  |
| 5             | Pengujian program               |   |           |   | v | v |   |  |
| 6             | Implementasi dan maintenance    |   |           |   |   |   | v |  |
| 7             | Penyusunan Laporan              |   |           | ~ | × |   |   |  |

v v v v v Mengetalszi, Pembirnbing Akademik,

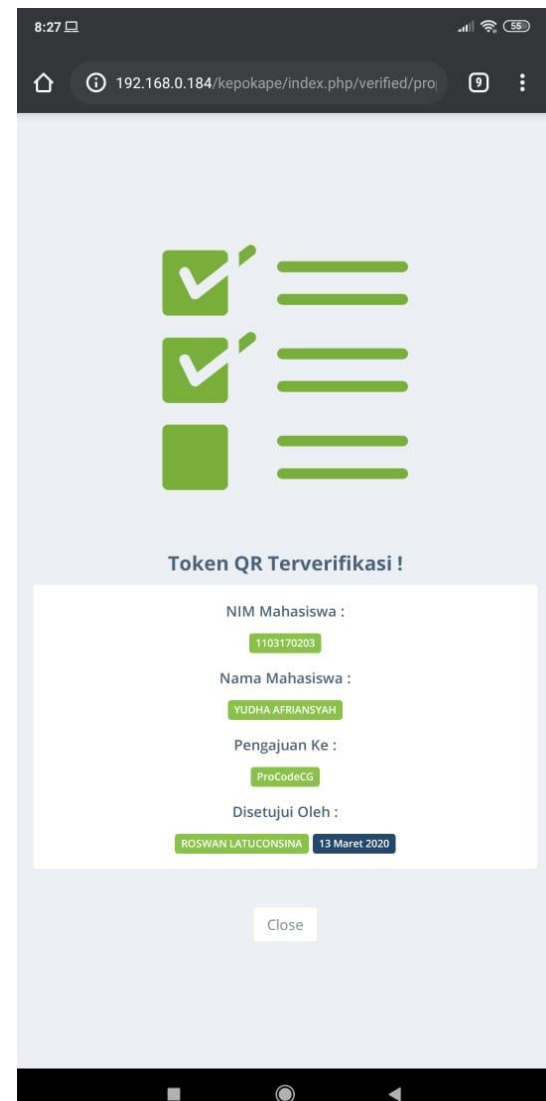

## Apa yang harus dilakukan Dosen Pembimbing Akademik (Dosen Wali)

- Mengganti password, saat pertama kali login ke aplikasi kp
- Mengecek data mahasiswa wali, apakah sudah sesuai. Jika belum sesuai agar menghubungi LAA untuk perbaikan data
- Melakukan approval pengajuan KP mahasiswa.
- Memeriksa proposal mahasiswa, pemenuhan terhadap persyaratan KP, link BA Penjajakan.
- Senantiasa memonitor perkembangan / progress mahasiswa walinya di aplikasi KepoKape dan mengingatkan mahasiswa wali di WAG kelas.

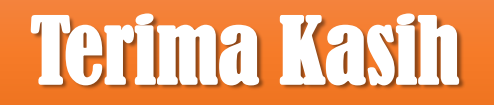

48.4444

# **Telkom** University